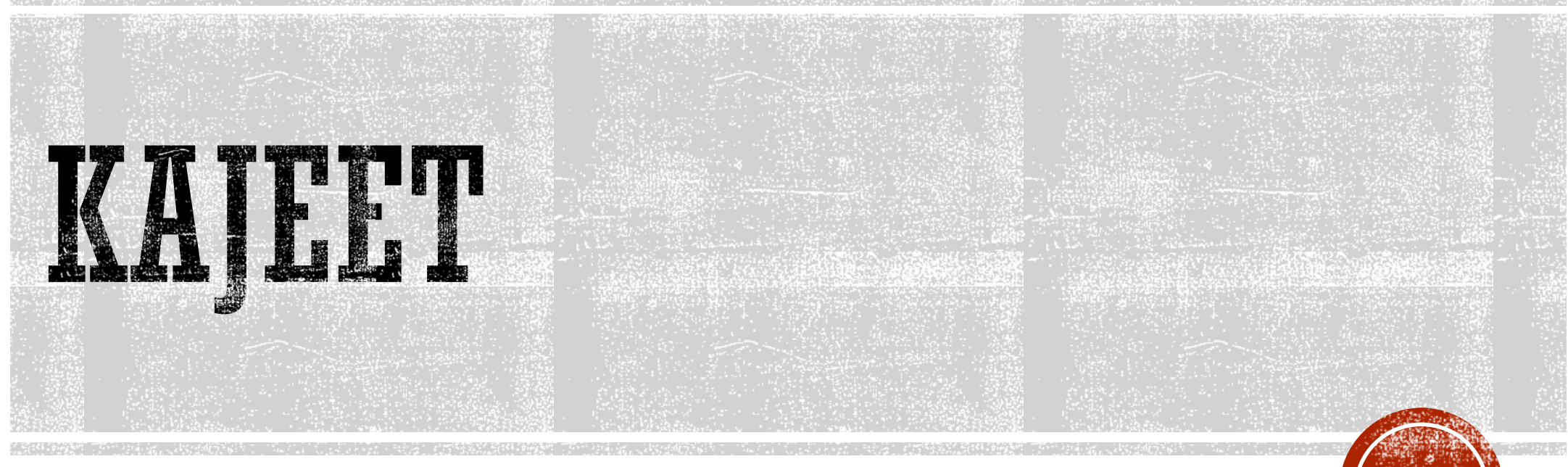

How to connect to your Kajeet hotspot

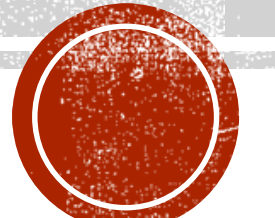

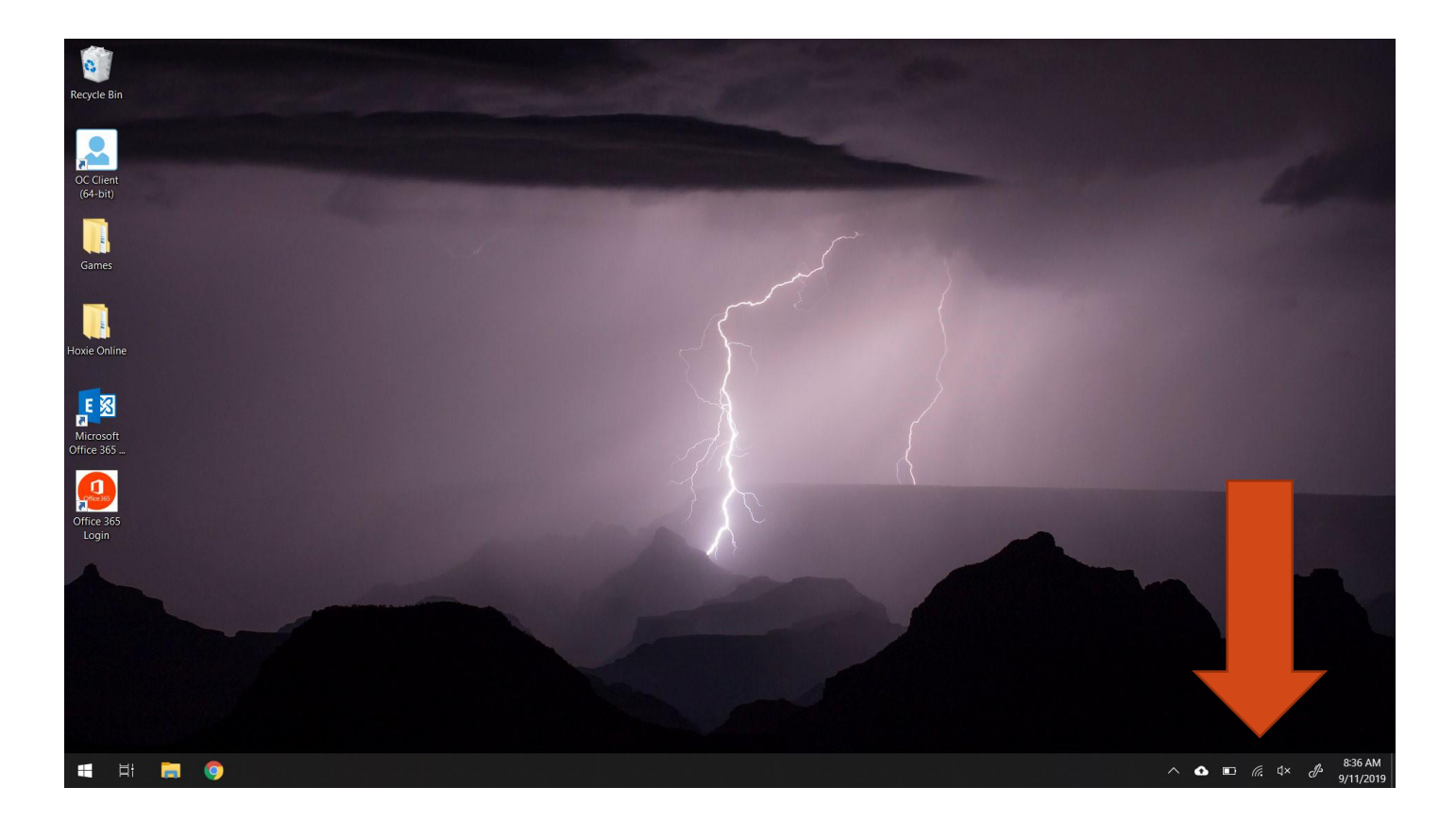

### #1

- Once the Computer and Kajeet are powered on.
- Log into the computer
- Then click on the wireless symbol

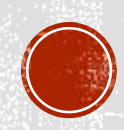

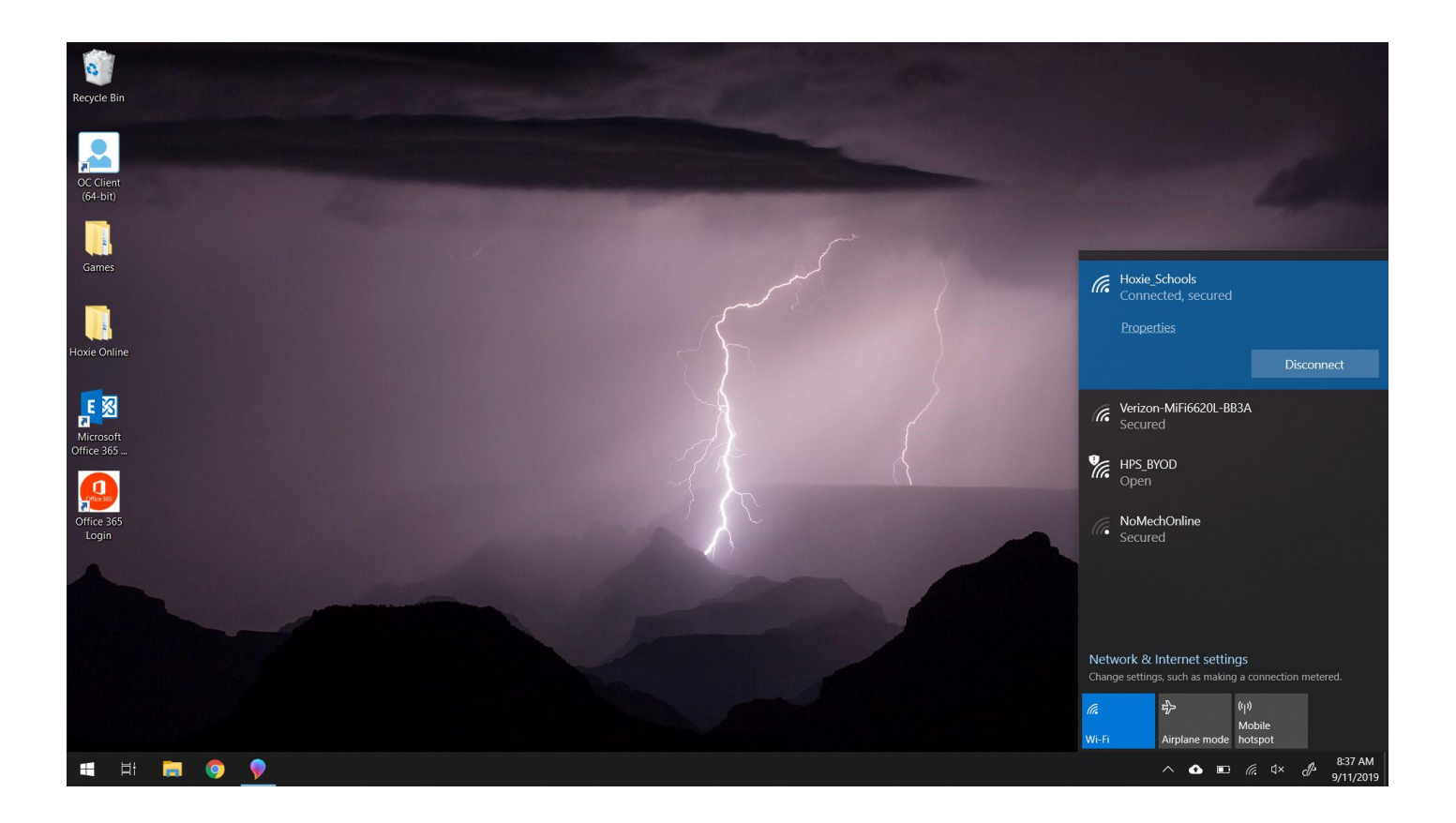

### #2

- You will now see all of the wireless networks within range.
- The one we are looking for is the one with Verizon in it.
- Click on that one.

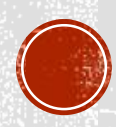

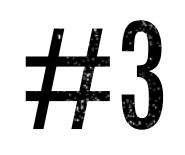

#### **Click on the Verizon Option, select "Connect Automatically"**

## You will then be prompted for a password. Move to step 4.

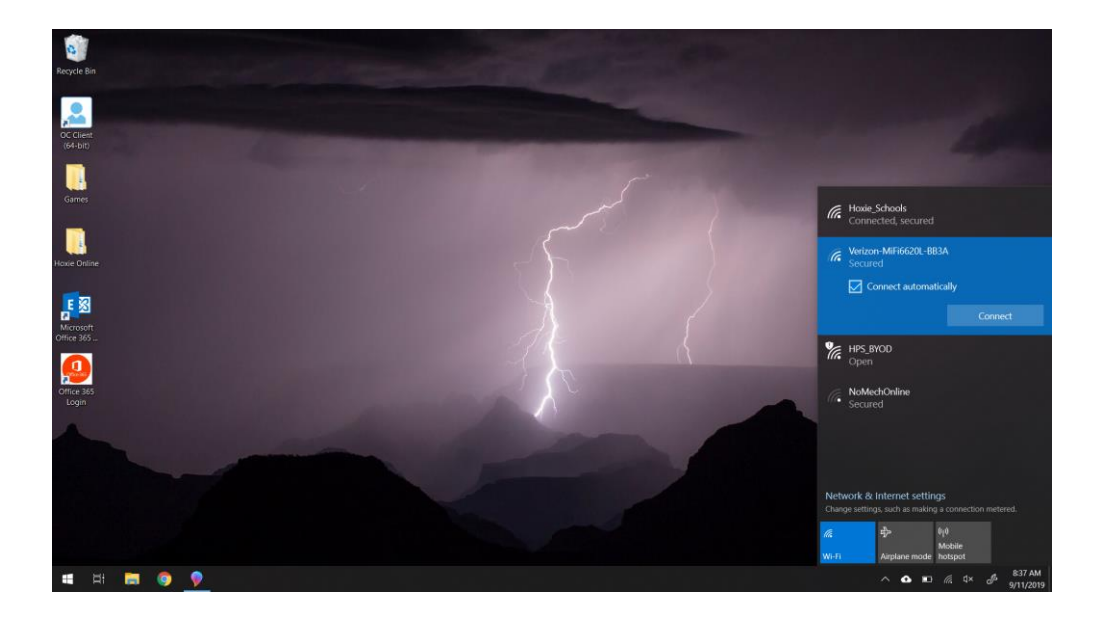

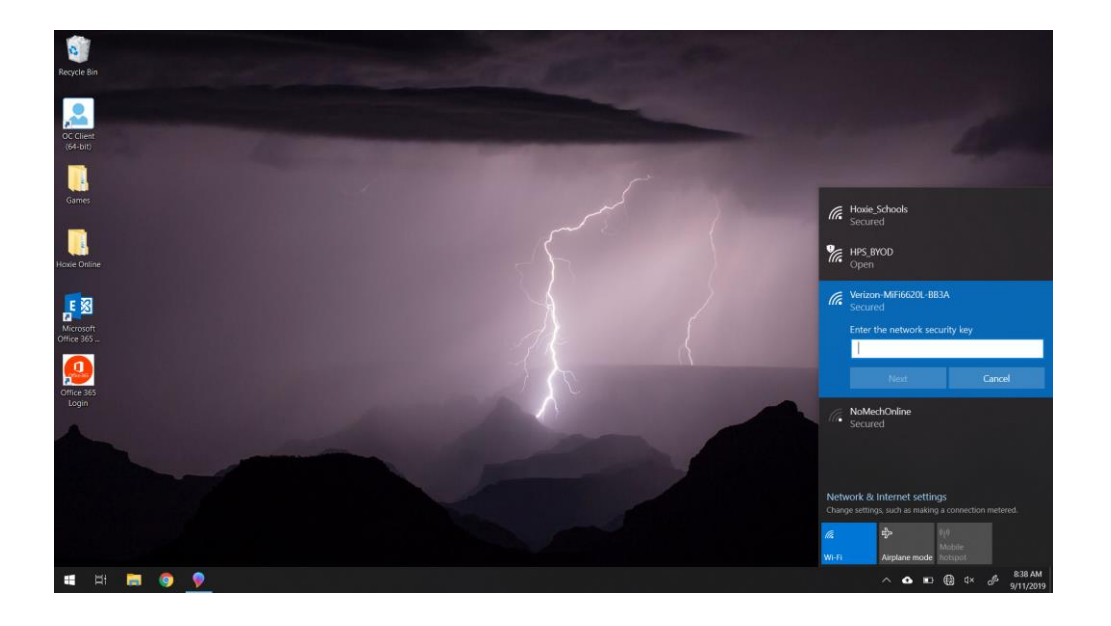

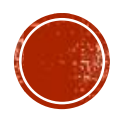

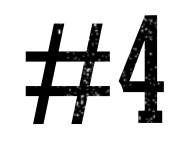

## Now we need to find the password off the Kajeet. If the screen is blank you can tap the power button to wake it up.

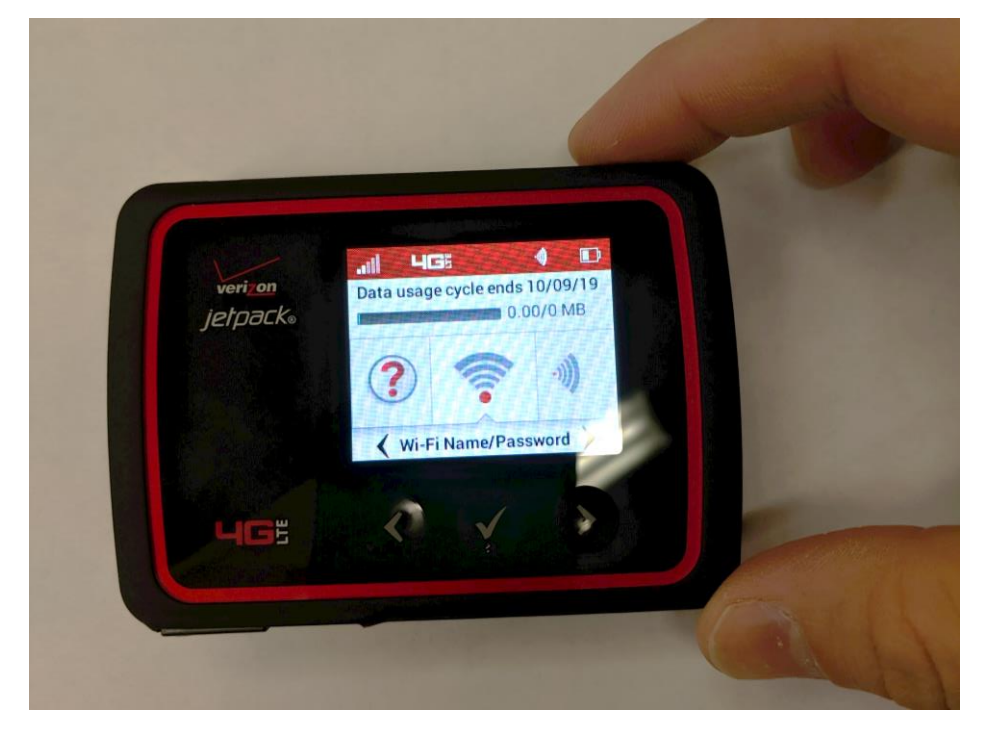

## Find the wi-fi/password menu and hit the checkbox. You will now see the wireless network name and password.

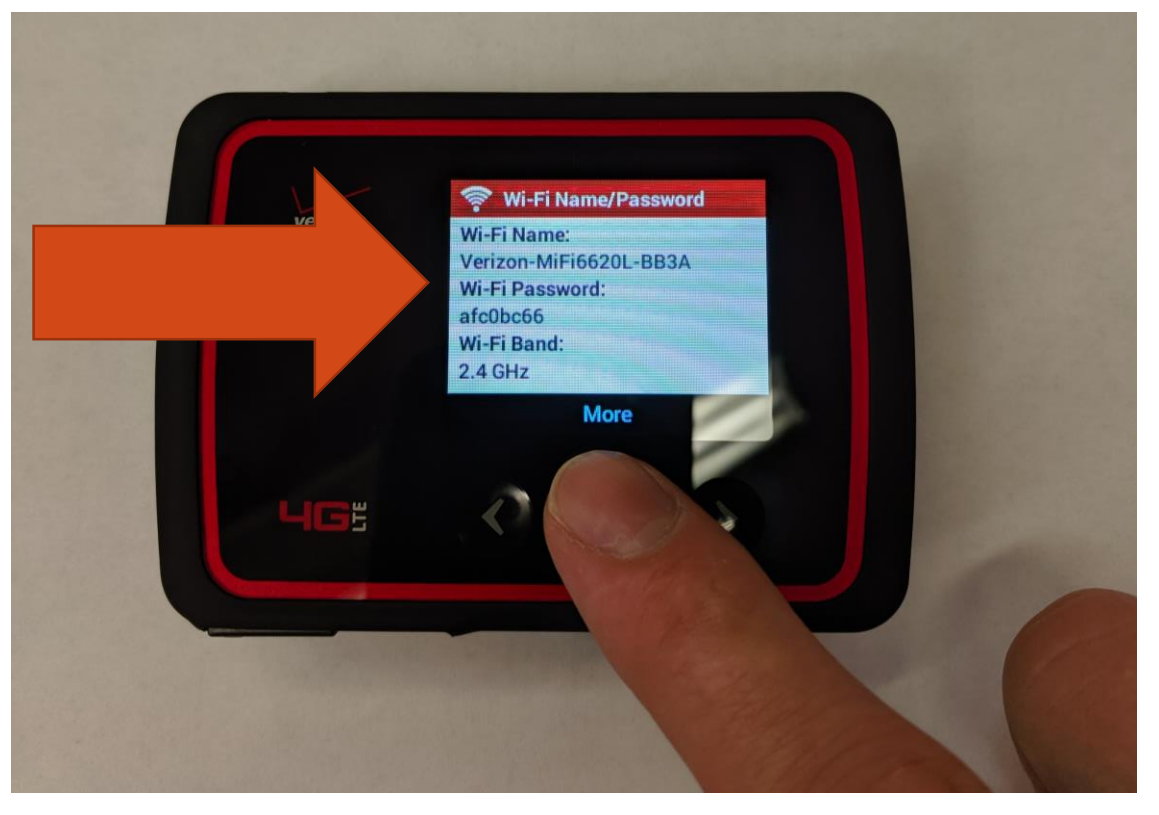

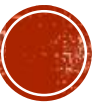

# #5

#### Now type in the password on the computer.

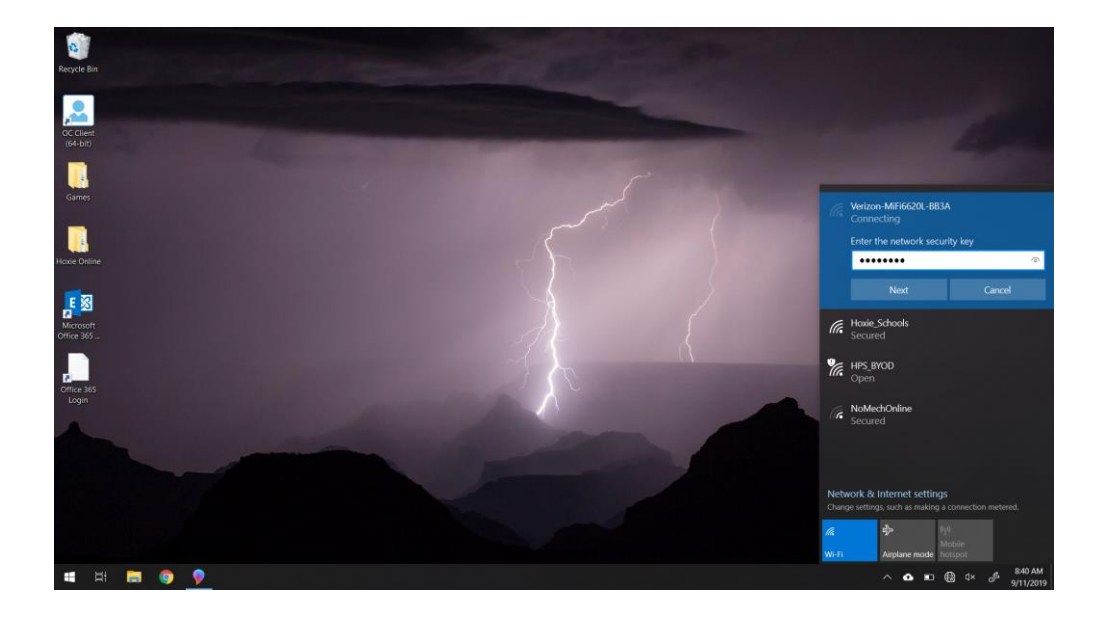

### Once you have successfully connected you will see a brief Alert on the Kajeet.

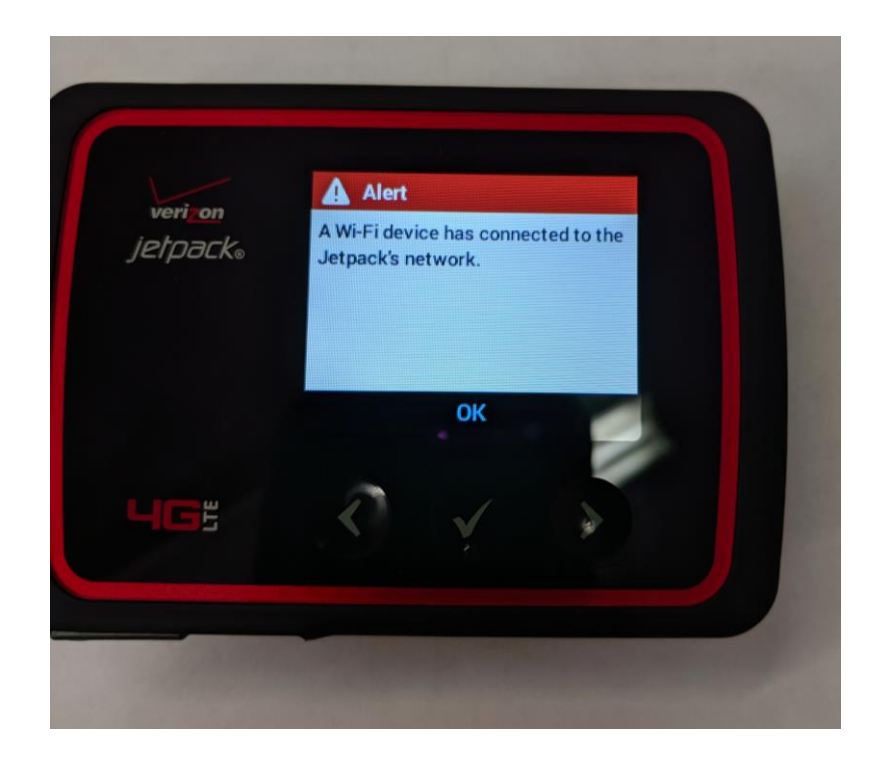

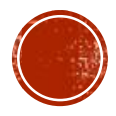

# ALL DONE!

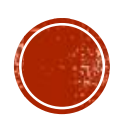